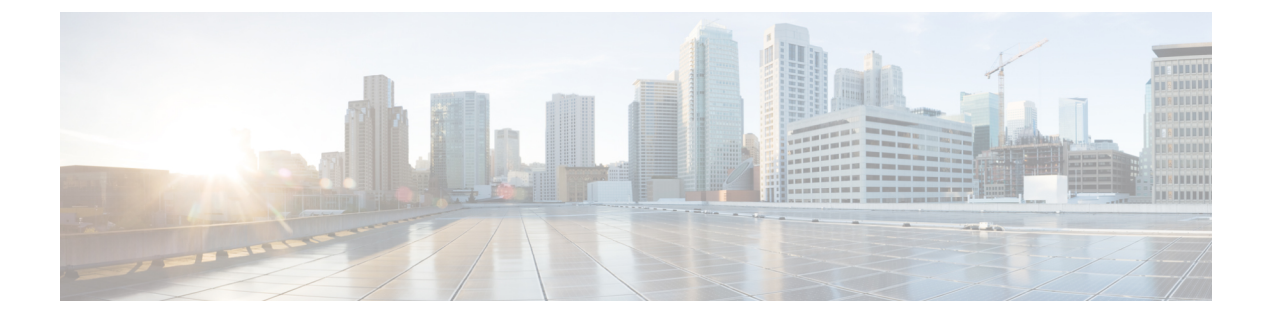

# **Connecting and Managing via Local Manager** (LM)

This section contains the following topics:

- About Local Manager, on page 1
- Accessing the IC3000 via Local Manager, on page 1
- Setting the Date and Time, on page 3
- Setting NTP Manually, on page 5
- Setting DNS Manually, on page 7
- Software Reboot Button, on page 8
- Use Case Example: Installing a Prebuilt Application via Local Manager, on page 9
- Additional Examples, on page 12
- Remote Device Management, on page 12

### **About Local Manager**

Cisco IOx Local Manager provides a web-based user interface that you can use to manage, administer, monitor, and troubleshoot applications on a device, and to perform a variety of related activities.

### Accessing the IC3000 via Local Manager

Find the Management port address to access the IC3000 via a web browser. After connecting the IC3000 to a laptop, gather the svcbr\_0 address whether you are in managed mode, or standalone mode. Use the **show interfaces** command to determine the IP address, or if you are managing the device via FND, get the device IP address. Use the ioxusername and ioxpassword to login via Local Manager, or you can create users on the IC3000 from the device configuration tab. Use the json commands to create users and passwords that Local Manger can use.

ic3k>show interfaces

```
svcbr_0 Link encap:Ethernet HWaddr f8:b7:e2:b5:26:80
inet addr:172.27.127.174
Bcast:172.27.127.255 Mask:255.255.255.0
inet6 addr: fe80::fab7:e2ff:feb5:2680/64 Scope:Link
UP BROADCAST RUNNING MULTICAST MTU:1500 Metric:1
```

```
RX packets:396 errors:0 dropped:0 overruns:0 frame:0
TX packets:25 errors:0 dropped:0 overruns:0 carrier:0
collisions:0 txqueuelen:1000
RX bytes:29614 (28.9 KiB) TX bytes:3373 (3.2 KiB)
```

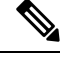

**Note** If the IC3000 is in standalone mode, you will be using an IPv4 LLA address of 169.254.128.x. The rest of the following work flow is the same.

#### Procedure

Step 1 Open a web browser and enter https://169.254.128.2:8443 in the address bar.

Step 2 Login by using the default credentials admin/cisco123 for the first time if you are running release 1.2.1. For older devices running 1.1.1 or 1.0.1, use developer/<your-password>. This is the password that was created by the developer set-password or developer change-password command. You should have various tabs that Local Manager supports, since you are accessing the device via Local Manager. You should be familiar with the standalone mode options like Device Config tab.

If a security exception message appears in your browser, confirm the exception to continue to the Cisco IOx Local Manager Login screen.

If you see the message "For best results use a supported browser" near the top of this screen, your browser may have compatibility issues with this version of Cisco IOx Local Manager. In this case, we recommend that you load a compatible browser. Hover your mouse pointer over the down-arrow next to this message to see a list of compatible browsers as shown in Figure 1: Supported Browsers, on page 2.

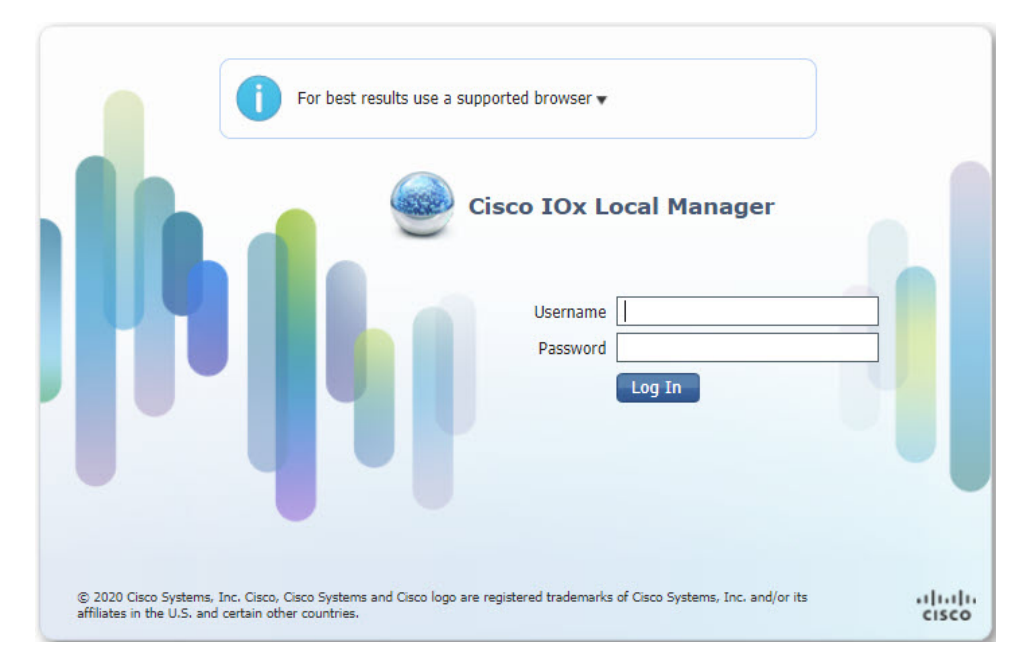

Figure 1: Supported Browsers

**Step 3** Click **Log In**. The **Local Manager Applications Tab** appears. See Figure 2: Local Manager Applications Tab, on page 3.

#### What to do next

Figure 2: Local Manager Applications Tab

| cisco Sy<br>cisco Cisco IO                                                             | <b>ystems</b><br>x Local Manager                              |                                                                     |               |             |                |              |           |          |               | Hello, admin | Log Out   About |
|----------------------------------------------------------------------------------------|---------------------------------------------------------------|---------------------------------------------------------------------|---------------|-------------|----------------|--------------|-----------|----------|---------------|--------------|-----------------|
| Applications                                                                           | App Groups                                                    | Remote Docker Workflow                                              | Docker Layers | System Info | System Setting | System Troub | leshoot I | Ox Tools | Device Config | User Cc »    |                 |
| CyberVision3<br>CyberVision Sensa<br>TYPE<br>vm<br>Columnation<br>Columnation<br>Start | Sensor<br>Ir Image for IC3000<br>VERST<br>3.0.4<br>Ø Deactive | ACTIVATED<br>ON PROFILE<br>+ CLippe<br>4.0%<br>5.8%<br>ate � Manage |               | Add New     | 7 Ø Refresh    |              |           |          |               |              |                 |
|                                                                                        |                                                               |                                                                     |               |             |                |              |           |          |               |              |                 |

### Setting the Date and Time

The time feature in Local Manager provides the user with the ability to change the system time, date and time zone on an IC3000. Although this feature is available, it is still recommended to provide access to an NTP server to avoid any issues.

Release 1.3.1 provides enhanced capabilities. The user can now select the time source between manual date and time or NTP. When using NTP, the user can provide information about NTP servers manually, or get that information from a DHCP Server.

The following are options that the user can select from the Device Configuration page of the User Interface (UI):

- Manual Date and Time (User provides the information)
- Network Time Protocol (NTP)
  - Auto (DHCP Server provides the information)
  - Manual (User provides the information)

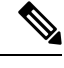

**Note** Either Manual or NTP date and time options can be selected.

Some of the feature caveats are:

- Time Zone can be individually selected by the customer regardless of the time source.
- Up to 5 NTP servers and 1 Preferred NTP server
- Polling interval includes max and min poll
- For NTP Authentication, the user provides the id, type, and value of the keys
- For NTP, either hostname or IP address can be used.

From the Local Manager GUI, click on the **Device Config** Tab. The following shows the Time Source section highlighted.

|                                                                                                    |                                                                                                    |                      | ♥ Refresh                                                                                                    |
|----------------------------------------------------------------------------------------------------|----------------------------------------------------------------------------------------------------|----------------------|----------------------------------------------------------------------------------------------------|
| <ul> <li>Data Inter</li> </ul>                                                                                                    | face Config                                                                                                    |                      | ▼ Standalone Mode                                                                                                    |
| Interface                                                                                                    | IP Address                                                                                                    | Action               | Standalone Mode: On Remote Device Management: Enabled                                                                                                    |
| svcbr_0                                                                                                    | 172.27.168.53                                                                                                    | edit  view           | 🖒 Standalone Mode Off Disable Remote Management                                                                                                    |
| int1                                                                                                    |                                                                                                    | disable   edit  view |                                                                                                    |
| int2                                                                                                    |                                                                                                    | disable   edit  view | Default Route  Gateway IP: 170 D7 160 1  Interface: such: 0                                                                                                    |
| int3                                                                                                    |                                                                                                    | disable   edit  view | Sectory 1. 1/2.2/.106.1                                                                                                    |
| int4                                                                                                    | 100                                                                                                    | disable   edit  view | 意 Delete Default Route                                                                                                    |
| Software U Select Image:     Upload 8                                                                                                    | Jpgrade<br>Choose File No file cho                                                                                                    | osen                 | Im Delete Delatit Kodde                                                                                                    |
| Software t Select Image:     Upload 8     FND Certif Select Certification                                                                                         | Jpgrade<br>Choose File No file ch<br>k Install<br>icate<br>a: Choose File No fi                                                                                                    | osen<br>file chosen  | Time Source     Manual @ MTP                                                                                                    |
| Software U Select Image: Upload 8 FND Certif Select Certificate Upload                                                                                            | Jpgrade<br>Choose File No file cho<br>Install<br>icate<br>a:<br>Choose File No file<br>No file cho<br>Choose File No file<br>Choose File No file<br>No file cho<br>Choose File No file cho<br>Choose File Cho<br>Choose File Cho<br>Cho<br>Choose File Choose File Cho<br>Cho<br>Cho<br>Cho<br>Cho<br>Cho<br>Cho<br>Cho                                                                                                    | osen<br>file chosen  | Time Source     Manual      NrP                                                                                                    |
| Software I Select Image: Upload 8 FND Certif Select Certificate Upload                                                                                            | Ipgrade<br>Choose File No file cho<br>Install<br>icate<br>:<br>Choose File No file<br>No file cho<br>icate                                                                                                    | osen<br>file chosen  | W Delete Delatit Koute      ✓ DNS     Domain: Name Servers: Search     Domain :     Configure DNS      ✓ Time Source     Manual ③ NTP     ✓ NTP     ✓ NTP                                                                                                    |
| <ul> <li>Software I<br/>Select Image:</li> <li>Upload 8</li> <li>FND Certif<br/>Select Certificate</li> <li>Upload</li> <li>Upload</li> </ul>                     | Install<br>Choose File No file choose File No file choose File Choose File No file choose                                                                                                    | osen<br>flie chosen  | W Delete Delatit Kodde      ✓ DNS     Domain: Name Servers: Search     Domain :     Configure DNS      ✓ Time Source     Manual ③ NTP     ✓ NTP     Mode: Auto ✓                                                                                                    |
| <ul> <li>Software to Select Image:</li> <li>Upload 8</li> <li>FND Certification</li> <li>Upload</li> <li>Upload</li> <li>Certification</li> <li>Upload</li> </ul> | Ipgrade<br>Choose File No file cho<br>Install<br>icate<br>B:<br>Choose File No file<br>No file<br>Choose File No file<br>Choose File No file<br>Choose Fi | osen<br>file chosen  | DINS     Domain: Name Servers: Search     Domain :     Configure DNS     Time Source     Manual      NTP     w NTP     Mode: Auto     Configure NTP                                                                                                    |
| Software to     Select Image:     Upload 8     FND Certificat     Upload     Upload     C Reload                                                                  | Ipgrade<br>Choose File No file cho<br>Install<br>icate<br>B:<br>Choose File No file<br>No file<br>Choose File No file<br>Choose File No file<br>Choose Fi | osen<br>file chosen  | Direct Derivativ Kodde      Domain: Name Servers: Search     Domain :     Configure DNS      Time Source     Manual ③ NTP     V NTP     Mode: Auto     Configure NTP     V Time Source     Configure NTP     Time Source     Time Source |
| Software I<br>Select Image:<br>Upload 8     FND Certif<br>Select Certificat<br>Upload     Ö Reload                                                                | Ipgrade<br>Choose File No file choose File No file choose File Choose File No file choose File No file choose File Choose File Choose File Choose Fi                                                                                                    | osen<br>file chosen  | W Delete Delatin Kodde      ✓ DNS Domain: Name Servers: Search Domain :     Configure DNS      ✓ Time Source     ✓ Manual    ⓒ NTP      ✓ NTP     Mode: Auto     ✓     Configure NTP      ✓ Timezone     Timezone     Timezone: (UTC-08:00) Pacfic Time (US & Canada)    ✓)                                                                                                    |

#### Figure 3: Local Manager Time Source

From this section, you can click on Manuel or NTP as your time source. Choosing NTP defaults to Auto. Click Configure NTP and the settings are updated.

To configure your Date and Time manually, select the Manual button. The Time Source window appears as the following:

Figure 4: Manual Date and Time

| <ul> <li>Time Source</li> </ul> |                                                                                                    |
|---------------------------------|----------------------------------------------------------------------------------------------------|
| 💽 Manual 🔘 I                    | ITP                                                                                                    |
| ▼ Date and                      | īme                                                                                                    |
| Date:                           | The second second secon |
| Time:                           | HH:MM:SS                                                                                                    |
| Configure 1                     | ïme                                                                                                    |
| ▼ Timezone                      |                                                                                                    |
| Timezone:                       | (UTC-08:00) Pacific Time (US & Canada)                                                                                                    |
| Configure 1                     | ïmezone                                                                                                    |

Fill in the date and time you wish and then click Configure Time.

To configure NTP manually, move on to the next section.

## **Setting NTP Manually**

The NTP feature in Local Manager provides the user with the ability to set Network Time Protocol (NTP) manually on an IC3000.

#### Procedure

**Step 1** From the Local Manager GUI, click on the **Device Config** Tab.

**Step 2** Under the Time Source section, click on **NTP**. Refer to the following:

| er Workflow         | Docker Layers | System Info           | System Setting       | System Troubleshoot             | IOx Tools             | Device Config           | User Config         | >>        |
|---------------------|---------------|-----------------------|----------------------|---------------------------------|-----------------------|-------------------------|---------------------|-----------|
|                     |               |                       |                      |                                 |                       |                         |                     | C Refresh |
| ▼ Data Interf       | ace Config    |                       |                      | ▼ Stan                          | dalone Mode           |                         |                     |           |
| Interface           | IP Address    |                       | Action               | Standalo                        | ne Mode: On           | Remote Device           | Management: Enabled |           |
| svcbr_0             | 172.27.168.53 |                       | edit  view           | 🖱 Sta                           | andalone Mode Of      | f Disable Re            | mote Management     | 6         |
| int1                | 111           |                       | disable   edit  view | - 0-6                           |                       |                         |                     |           |
| int2                |               |                       | disable   edit  view | Gateway                         | IP: 172 27 168 1      | Interface: svc          | br 0 👻              |           |
| int3                | 111           |                       | disable   edit  view |                                 | 1/2.2/100.1           |                         |                     |           |
| int4                |               |                       | disable   edit  view | De De                           | lete Default Route    | 2                       |                     |           |
| Select Certificate: | Choose Choose | e File No file choser |                      | ▼ Time<br>○ Manu<br>▼ NT        | source<br>Jal   NTP P |                         |                     |           |
| O Reload            |               |                       |                      | Mode:<br>Cor<br>• Tin<br>Timeza | Auto                  | C-08:00) Pacific Time ( | US & Canada) 🛛 🗸    |           |

**Step 3** Beside the Mode, select the pulldown and click **Manual**. Refer to the following graphic.

#### Figure 5: NTP Manual Configuration

| Time Source<br>) Manual <ul> <li>NTF</li> </ul> | ,          |                  |                  |        |            |
|-------------------------------------------------|------------|------------------|------------------|--------|------------|
| ▼ NTP                                           |            |                  |                  |        |            |
| Mode:                                           | Manual     | T                |                  |        |            |
| MinPoll                                         | 6          |                  |                  |        |            |
| MaxPoll                                         | 10         |                  |                  |        |            |
| NTP Key                                         |            |                  |                  |        |            |
| key ID                                          | SHA1       | password         | 3                | • +    |            |
| KeyID                                           |            |                  | Action           |        |            |
| NTP Server                                      |            |                  |                  |        |            |
| Server:IPv4/IPV6                                | /Hosname   | - no ntp key -   | • ▼ False        |        | <b>+</b> + |
| NTP<br>Server(Hostname/                         | IPv4/IPv6) | Auth ID          | Preferred-Server | Action |            |
| Configure NTP                                   | )          |                  |                  |        |            |
| ▼ Timezone                                      |            |                  |                  |        |            |
| Timezone:                                       | (UTC-08    | :00) Pacific Tim | e (US & Canada)  | ~      |            |
| Configure Tim                                   | ezone      |                  |                  |        |            |

**Step 4** Fill out the NTP entries, then click the plus sign (+)

- **Note Optional**: Add an **NTP Key** entry if the NTP server has been configured with authentication. Add the **Key ID** and corresponding **SHA1 key** as the password.
- Note Note: Authentication is only offered for NTP servers that support SHA1.

Step 5 Click Configure NTP.

#### What to do next

Note

To check if the device has synchronized to the NTP server, run the command **show ntp status** on the IC3000. If the NTP server is reachable, it will show a message stating the clock is synchronized:

```
IC3000> show ntp status
Clock is synchronized, stratum 3, reference is <your ip address>
```

## **Setting DNS Manually**

The DNS feature in Local Manager provides the user with the ability to push a DNS configuration on an IC3000 device that's in standalone mode.

To push DNS configuration via LM perform the following:

#### Procedure

- **Step 1** From the Local Manager GUI, click on the **Device Config**Tab.
- Step 2 Under the DNS section, click on Configure DNS. Refer to Figure 6: Configure DNS, on page 7.

#### Figure 6: Configure DNS

| Address<br>2.27.168.53                               | Action<br>edit] view<br>disable [ edit] view<br>disable [ edit] view<br>disable [ edit] view<br>disable [ edit] view | Standalone Mode Standalone Mode On Standalone Mode Off Disable Remote Management: Enabled      Default Route      Default Route      Delete Default Route      Delete Default Route      Sarch                                                                                                    |
|------------------------------------------------------|----------------------------------------------------------------------------------------------------|----------------------------------------------------------------------------------------------------|
| Address<br>2.27.168.53<br>Choose File No file chosen | Action<br>editį view<br>disable į editį view<br>disable į editį view<br>disable į editį view<br>disable į editį view | Standalone Mode: On Remote Device Management: Enabled     Standalone Mode: Of Disable Remote Management     Default Route     Gateway IP: 172.27.168.1 Interface: wvbr_0      Delete Default Route      VDS     Search                                                                                                    |
| Address<br>2.27.168.53<br>Choose File No file chosen | Action<br>edit  view<br>disable   edit  view<br>disable   edit  view<br>disable   edit  view<br>disable   edit  view | Standalone Mode: On Remote Device Management: Enabled                                                                                                    |
| 2.27.168.53                                          | edit] view<br>disable   edit  view<br>disable   edit  view<br>disable   edit  view<br>disable   edit  view           | <sup>©</sup> Standalone Mode Off        Disable Remote Management             • Default Route <sup>®</sup> Standalone Mode Off <sup>©</sup> Default Route <sup>®</sup> Standalone Mode Off <sup>©</sup> Default Route <sup>®</sup> Standalone Mode Off <sup>©</sup> Delete Default Route <sup>®</sup> Standalone Mode Off <sup>•</sup> DNS           Search |
| Choose File ) No file chosen                         | disable   edit  view<br>disable   edit  view<br>disable   edit  view<br>disable   edit  view                         | ▼ Default Route Gateway IP: 172.27.168.1 Interface: svcbr_0                                                                                                    |
| Choose File ) No file chosen                         | disable   edit  view<br>disable   edit  view<br>disable   edit  view                                                 | Default Route      Gateway IP: 172.27.186.1 Interface: svcbr_0      The lete Default Route      DNS      Search                                                                                                    |
| Choose File No file chosen                           | disable   edit) view<br>disable   edit  view                                                                         | Delete Default Route      DNS     Search                                                                                                    |
| Choose File No file chosen                           | disable   edit  view                                                                                                 | ■ Delete Default Route                                                                                                    |
| Choose File No file chosen                           |                                                                                                    | ▼ DNS<br>Search                                                                                                    |
| Choose File No file choose                           | sen                                                                                                    | Time Source     Manual      NTP     The Source                                                                                                    |
|                                                      |                                                                                                    | Mode: Auto -<br>Configure NTP                                                                                                    |
|                                                      |                                                                                                    | ▼ Timezone                                                                                                    |
|                                                      |                                                                                                    | Timezone: (UTC-08:00) Pacific Time (US & Canada) V                                                                                                    |
|                                                      |                                                                                                    |                                                                                                    |

Step 3 After clicking on Configure DNS, the DNS Config window opens. Refer to Figure 7: DNS Config Window, on page 8.

Step 4 Step 5

| DNS Config   | -                |               |             |      |
|--------------|------------------|---------------|-------------|------|
| Туре:        | 🔾 Auto 💿 Manual  |               |             |      |
| Domain Name: |                  |               |             |      |
| Name Server: | Server:IPv4/IPV6 | + Search Doma | iin:        | +    |
|              | 171.70.168.183   |               | example.com |      |
|              |                  | -             |             | -    |
|              |                  |               |             | ОКСа |
|              |                  |               |             |      |

## **Software Reboot Button**

When managing the IC3000 in standalone mode, and the device is not functioning as expected, a software reboot button is provided under the Device Config tab. Refer to Figure 8: GUI Reload Button, on page 8.

Figure 8: GUI Reload Button

|                                  |                  |                      | ↓ nortan                                                           |
|----------------------------------|------------------|----------------------|--------------------------------------------------------------------|
| <ul> <li>Data Interfa</li> </ul> | ace Config       |                      | Standalone Mode     Standalone Mode     Device Macagements Enabled |
| Interface                        | IP Address       | Action               | Ch Standalone Mode Off Disable Device Management. Enabled          |
| svcbr_0                          | 172.27.168.53    | edit  view           | Disable Remote Management                                          |
| int1                             |                  | disable   edit  view | ▼ Default Route                                                    |
| int2                             |                  | disable   edit  view | Gateway IP: 172.27.168.1 Interface: svcbr_0 +                      |
| int3                             |                  | disable   edit  view |                                                                    |
| int4                             | 1                | disable   edit  view | Delete Default Route                                               |
| FND Certific elect Certificate:  | Choose File No f | ile chosen           | Configure DNS<br>▼ Time Source<br>○ Manual ④ NTP                   |
| O Upload                         | T Delete         |                      | ▼ NTP                                                              |
| 🖱 Reload                         |                  |                      | Mode: Auto v<br>Configure NTP                                      |
|                                  |                  |                      | ▼ Timezone                                                         |
|                                  |                  |                      | Timezone: (UTC-08:00) Pacific Time (US & Canada)                   |
|                                  |                  |                      |                                                                    |

**Note** After pressing the **Reload** button, you will temporarily lose access to the LM GUI for approximately 2 to 3 minutes until the device comes back up.

Your IC3000 is now ready for Cisco IOx application development.

## Use Case Example: Installing a Prebuilt Application via Local Manager

This section shows you how to use Cisco IOx Local Manager to load a sample EFM application and how to run the application

#### Procedure

- Step 1Download the Docker application on to your desktop. Go to the following link:<br/>https://software.cisco.com/download/home/286316104/type/286312892/release/1.5.0
- **Step 2** In the Cisco IOx Local Manager Applications Tab, click **Add New**. The **Deploy application** dialog box appears.

#### Figure 9: Deploy application

| cisco Cisco Systems<br>Cisco Cisco IOx Local Manager |                            |                                                                                                    | Helo, test   Log Out   Abo |
|------------------------------------------------------|----------------------------|----------------------------------------------------------------------------------------------------|----------------------------|
| Applications Cartridges/Layers                       | System Info System Setting | System Troubleshoot Device Config                                                                                             |                            |
| O Add New C Refresh                                  |                            |                                                                                                    |                            |
|                                                      |                            | Deploy application x<br>Asplication Id: <u>test app</u><br>Select Application Archive Choose File No file chosen<br>CK Cancel |                            |
|                                                      |                            |                                                                                                    |                            |
|                                                      |                            |                                                                                                    |                            |

Step 3

- In the Deploy Application dialog box, take these actions:
  - a) In the **Application ID** field, enter a name. The App ID requires more than one character and follows this regex syntax: [a-zA-Z0-9][a-zA-Z0-9\_.-]
  - b) In the **Select Application Archive** field, click **Choose File** and navigate to, then select the sample application file that you downloaded in Step 1.
  - c) Click **OK**
- **Step 4** The application file uploads to Cisco IOx.

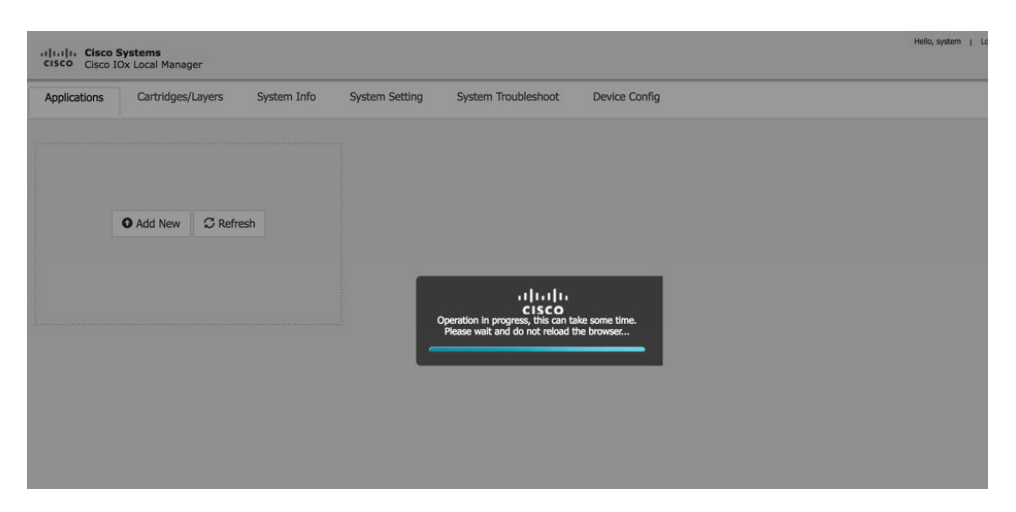

**Note** Do **NOT** refresh the browser during the upload.

When you see the pop-up message "Successfully Deployed", click **OK**.

Figure 10: Application Successfully Deployed

| ications       | Cartridges/Layers                       | System Info | System Setting | System Troubleshoot | Device Config  |
|----------------|-----------------------------------------|-------------|----------------|---------------------|----------------|
| st1            |                                         | DEP         | LOYED          |                     |                |
| mple LXC Style | app that creates creates tty<br>VERSION | processes   | PROFILE        |                     |                |
| c<br>Memory *  | 2.0                                     |             | c1.small       | • Add New           | C Refresh      |
| CPU *          |                                         |             | 1.9%           |                     |                |
| ✓ Activate     | e 🔷 Upgrade                             | Delete      |                |                     |                |
|                |                                         |             |                |                     |                |
|                |                                         |             |                |                     | No file chosen |
|                |                                         |             |                |                     |                |

**Note** The Cisco IOx Local Manager Applications tab updates to show the EFM application area.

Step 6 In the test1/APP area, click the Activate button. The Applications > Resources tab displays, see #unique\_ 38 unique\_38\_Connect\_42\_fig\_1060957.

Step 5

#### Figure 11: Applications > Resources Tab

| Applications   | x Local Manager<br>Cartridges/Layers | System Info   | System Setting | System Troubleshoot | Device Config | test1                                                        |              |
|----------------|--------------------------------------|---------------|----------------|---------------------|---------------|--------------------------------------------------------------|--------------|
| Resources      | App-info App-Confi                   | ig App-Dat    | aDir Logs      |                     |               |                                                              |              |
| Resouces       |                                      |               |                |                     |               |                                                              |              |
| ▼ Resource P   | Profile                              |               |                |                     | · Network 0   | Configuration                                                |              |
| Profile:       | c1.small \$                          |               |                |                     | eth0          | v iox-nat0 - nat                                             | Port Mapping |
| CPU            | 200                                  | cpu-units     |                |                     |               | int1 Data interface via int1<br>int2 Data interface via int2 |              |
| Mamon          |                                      | MD            |                |                     |               | int3 Data interface via int3                                 |              |
| memory         | 64                                   | MD            |                |                     |               | int4 Data interface via int4                                 |              |
| Disk           | 10                                   | MB            |                |                     |               |                                                              |              |
| Avail. CPU (cp | u-units) 10260 Avail. Mem            | ory (Mb) 6400 |                |                     |               |                                                              |              |
| Astimto        |                                      |               |                |                     |               |                                                              |              |

**Step 7** In the **Network Configuration** area of the **Applications** > **Resources** tab, perform the following:

- a) Choose int1 Default Network from the eth0 drop-down list.
- b) Choose **int2** from the eth1 drop down list.

**Note** Always use eth1 to connect your device to your local network.

**Step 8** While still in the **Applications** > **Resources** tab, click the **Activate** button to activate the application.

- Step 9 Click the Applications tab.
- **Step 10** In the EFM area, click the **Start** button.

**Note** Make sure that activated the application before clicking **Start**.

Figure 12: Applications > Start

| test1 ACTIVATED<br>Simple LXC Style app that creates creates thy processes<br>TYPE VERSION PROFILE<br>xc 2.0 CLSmall<br>Memory <sup>s</sup> 1.0%<br>EPU <sup>s</sup> 1.9% | ACTIVATED       Simple LXC Style app that creates try processes       TYPE     VERSION<br>2.0     PROFILE<br>cLsmall       Memory *     1.0%       PPU =     1.9%       Start     Ø Deactivate     Manage | Applications        | Cartridges/Layers            | System Info | System Setting | System Troubleshoot | Device Config      | test1 |
|----------------------------------------------------------------------------------------------------|----------------------------------------------------------------------------------------------------|---------------------|------------------------------|-------------|----------------|---------------------|--------------------|-------|
| Imple LXC Style app that creates try processes       YPE     VERSION       2.0     Cl.small       Memory *     1.0%       CPU *     1.9%                                  | imple LXC Style app that creates creates try processes       YPE     VERSION       2.0     CLsmall       Memory *     1.0%       CPU *     1.9%       > Start     Ø Deactivate                            | est1                |                              | ACTI        | VATED          |                     |                    |       |
| VPF     VERSION     PROFILE       xc     2.0     cl.small       Memory *     1.0%       CPU *     1.9%                                                                    | YPE     VERSION     PROFILE       Lamal     Lamal       Memory *     1.0%       CPU *     1.9%       ▶ Start     Ø Deactivate                                                                             | Simple LXC Style ap | p that creates creates tty p | rocesses    |                |                     |                    |       |
| Hemory * 1.0%<br>CPU * 1.9%<br>► Start Ø Deactivate ✿ Manage                                                                                                    | Memory * 1.0%<br>CPU * 1.9%<br>► Start ⊘ Deactivate ♥ Manage                                                                                                    | TYPE                | VERSION<br>2.0               |             | PROFILE        |                     |                    |       |
| PPU                                                                                                    | CPU = 1.9%<br>► Start Ø Deactivate ✿ Manage                                                                                                    | Memory *            | LIV                          |             | 1.0%           | O Add New           | ${\cal C}$ Refresh |       |
| PPU ■ 1.9%                                                                                                    | ▶ Start     Ø Deactivate                                                                                                    |                     |                              |             |                |                     |                    |       |
| ► Start Ø Deactivate ✿ Manage                                                                                                    | ► Start Ø Deactivate ✿ Manage                                                                                                    | CPU *               |                              |             | 1.9%           |                     |                    |       |
|                                                                                                    |                                                                                                    | ► Start             | Ø Deactivate                 | 🌣 Manage    |                |                     |                    |       |
|                                                                                                    |                                                                                                    | ,                   |                              |             |                |                     |                    |       |
|                                                                                                    |                                                                                                    |                     |                              |             |                |                     |                    |       |

**Step 11** Click the **App-info** tab and make sure that data ports int1 and int2 are up. Then, once the application is started check the dhcp obtained address in the **App-info** tab.

#### Figure 13: App-info Tab

|                           |                                               | Network            | Network information  |  |
|---------------------------|-----------------------------------------------|--------------------|----------------------|--|
| lications Cartridges/Laye | rs System Info System Setting                 | interface-name:    | interface-name: eth0 |  |
|                           |                                               | TCP:               | Info                 |  |
| sources App-info          | App-Config App-DataDir Logs                   | UDP:               | Info                 |  |
|                           |                                               | mac_address:       | 06:f8:b7:e2:b5:f2    |  |
|                           | Application information                       | network_name:      | int1                 |  |
|                           | tort1                                         |                    |                      |  |
| Etato:                    | ACTIVATED                                     |                    | C                    |  |
| kate.                     | 200MR ADD                                     | Profiles           |                      |  |
| Castidae Desuised:        | ZUUHD_AFF                                     | Piele              |                      |  |
| carooge Requireu:         | • None                                        | DISK:              |                      |  |
| /ersion:                  | 2.0                                           |                    |                      |  |
| Author:                   | Cisco Systems                                 |                    | Netw                 |  |
| uthor link:               | http://www.cisco.com                          | interface-name:    |                      |  |
| pplication type:          | lxc                                           |                    |                      |  |
| escription:               | Simple LXC Style app that creates creates tty |                    |                      |  |
|                           | processes                                     | App Health         |                      |  |
| solkit service:           | None                                          | Reconcile Attempte | d                    |  |
| Debug mode:               | false                                         | Reconcile Failure  |                      |  |
|                           |                                               | race/rene renere   |                      |  |
|                           |                                               |                    |                      |  |
|                           |                                               |                    | Re                   |  |
| C Refresh                 |                                               | Disk:              |                      |  |
|                           |                                               | Disk Remaining:    |                      |  |

## **Additional Examples**

There are a number of applications that can be loaded onto the IC3000. Developers can package any application as long as it is in a container or VM. Additional information and examples are located on DevNet documentation on IOx. Provides an overview as well as details by scrolling down the left hand side:

https://developer.cisco.com/site/devnet/support/

### **Remote Device Management**

The remote device management feature provides the user with the ability to enable or disable the remote access to the device configuration page from Cisco IOx Local Manager over a non-link local address. This is turned ON or enabled by default thus allowing for local and remote access of the local manager GUI. The below steps are valid for older release, for example 1.1.1, where the user needs remote management.

**Note** Remote Device Management is new with Local Manager version 1.8. If your device is still running version 1.7, you will need to upload the new image. See Step 1 below.

The procedure to bring the IC3000 up into Standalone Mode remains exactly same as previously described in Phase 3: Standalone Mode: Testing IOx Applications via Local Manager, page 1. Use the pre-defined link-local address169.254.128.2 to get the device up in standalone mode.

Next, follow these additional steps to enable remote device management:

#### Procedure

- **Step 1** If required, upload the new Image from the Device Config tab and it will reload the device with the latest image.
- **Step 2** Open a **NEW** browser and login again with the 169.254.128.2 address to the Local Manager using default credentials. (admin/cisco123) or the new password if the credentials are changed.

**Note** The old browser is now non-functional.

**Step 3** In the Device Config tab there is a new section on the right side called "Remote Device Management". See the highlighted area in the following graphic.

Figure 14: Remote Device Management

| cisco Cisco IO:                                             | ystems<br>x Local Manager                               |                                                                                                 |                                                                                                    |
|-------------------------------------------------------------|---------------------------------------------------------|-------------------------------------------------------------------------------------------------|----------------------------------------------------------------------------------------------------|
| Applications                                                | Cartridges/Layers System Info                           | System Setting System Troubleshoot                                                              | Device Config                                                                                                    |
| Data Interface     svcbr_0     int1     int2     int3       | P Address           156.254.128.2           22.22.22.22 | Action<br>edit   view<br>disable   edit   view<br>disable   edit   view<br>enable   edit   view | User Config Name tot2 Change Reserved      Developer Mode Developer Mode Developer Mode D Developer Mode Off D Developer Mode Off Enable Remote Management District |
| Software Upg<br>Select Image:     Upload & Ir     C Refresh | stall                                                   | energi ( och ) voor                                                                             | v Default Route Getewy IP:     v     factoria Scherificae:     v                                                                                                    |

**Step 4** Click **Enable Remote Management**, and then respond with **Yes/Okay** for any pop-ups.

After enabling remote device management, the user can access the device configuration page from any IP address other than the link local address.

- **Note** Since the HTTP server is not only binding with the link local IP address, the user can access the device config page from the data port as long as it has routable IP address configured with an up state.
- **Step 5** Use the https://<*new address*> :8443 in a new browser window to login to Local Manager using developer credentials. See Figure 15: Remote Device Management (Enabled), on page 14 for guidance for these steps.
- **Step 6** Make sure you are aware of your network topology (static ip address or DHCP) for the management interface svcbr\_0.

If the address is non link local address other than 169.x.x.x

- a) Edit the svcbr\_0 address to <*your ip address*> and make sure to add a network on the laptop to connect to the Local Manager.
- b) Use the new address from the browser to login to the Local Manager with developer credentials.

If the address is a static routable address:

- a) Obtain the default-route details and add the Gateway IP route details to the svcbr\_0 interface below" Default Route" section below.
- b) On the left side of the Device Config screen, edit the svcbr\_0 interface, static option, with chosen IP address and set mask. Click **Ok**.
- c) Attach the MGMT port to the network where the address is reachable. **NOTE**: The Local Manager is not reachable anymore once the configuration is pushed, you have to connect the MGMT port of the IC3000 to a network where the address is reachable.

d) Use the new chosen address from a new browser window to login into Local Manager with the developer credentials.

If the MGMT/svcbr\_0 is connected to a DHCP network, after enabling remote management edit the svcbr\_0 interface to select the DHCP option.

- a) Disconnect IC3000 management port from laptop and connect to the network for active DHCP learning on svcbr\_0.
- b) Check the ip address learned via DHCP on the platform console using the CLI show interfaces.
- c) Use the https://<new address> :8443 in a new browser window to login to LM using developer credentials.
- Step 7 Obtain the default-route details and add the Gateway IP route details to the svcbr\_0 interface below Default Route.
- **Step 8** On the left side of the Device Config screen, edit the svcbr\_0 interface with chosen IP address and mask. Click **Ok**
- **Step 9** See Figure 15: Remote Device Management (Enabled), on page 14 for guidance for these steps.

Figure 15: Remote Device Management (Enabled)

| ← → ℃ (▲                                      | Not Secure   https://33.33.33.33.8443/a | dmin                                           |               | x • Y 📕 🕸 Q   😝 E                                    |
|-----------------------------------------------|-----------------------------------------|------------------------------------------------|---------------|------------------------------------------------------|
| cisco Cisco IOx                               | stems<br>Local Manager                  |                                                |               | Helfe, tead2 + Log Out + About                       |
| Applications                                  | Cartridges/Layers System Info           | System Setting System Troubleshoot             | Device Config |                                                      |
| ▼ Data Interface                              | a Config                                |                                                |               | ▼ User Config                                        |
| Interface<br>svcbr_0                          | 1P Address<br>33.33.33.33               | Action<br>edit   view                          |               | Change Password                                      |
| int1<br>int2                                  | 22.22.22.22                             | disable   edit   view<br>disable   edit   view |               | ▼ Developer Mode                                     |
| int3                                          |                                         | enable   edit   view                           |               | Developer Mode Off         Disable Remote Management |
|                                               |                                         |                                                |               | ▼ Default Route                                      |
| Software Upge Select Image:      Upload & Ins | Choose File No file chosen              |                                                |               | calativity or prostruct: v                           |
| C Refresh                                     |                                         |                                                |               |                                                      |

### To disable remote device management

From the same Device Config tab window, you can see the Remote Device Management section status has toggled to "Enabled". To disable the feature, click **Disable Remote Management.** 

Disabling the remote device management feature will bind the server back to the 169.254.128.2 address of the link local manager. The user will not be allowed to disable the remote device management unless they change the IP address for "svcbr\_0" back to 169.254.128.2.

Figure 16: Disable Remote Device Management Warning

| • Data Interface Config         • User Config           Interface         IP Address         Accor           seb: 0         33.33.33.3         exit ( view           intit         22.22.22.22         dasha ( exit ( view           intit         22.22.22.23         dasha ( exit ( view           intit          dasha ( exit ( view           intit          dasha ( exit ( view           intit          enable ( exit ( view           intit          enable ( intit ( view           intit          enable ( intit ( view           intit          enable ( intit ( view           intit         enable ( intit ( view         O Developer Mode Off           Initial Rester          Disable Rendee Maragement: Evabled                       Initial Rester                                                                                                    | Log Out   Abou | Helo, test2 y | agement. Please configure the IP address for svctr_0                                                                                                    | Setting Unable to disable remo | sger<br>s/Layers System Info System Setting | Applications Cartridges/Layer                               |
|----------------------------------------------------------------------------------------------------|----------------|---------------|----------------------------------------------------------------------------------------------------|--------------------------------|---------------------------------------------|-------------------------------------------------------------|
| Joneface         IP Address         Actor           webs_0         32.33.33.33         exth / wer         Change Passance           with         22.22.22         daabal (ext) / wer         Change Passance           with         22.22.22         daabal (ext) / wer         Change Passance           with         22.22.22         daabal (ext) / wer         Change Passance           with                                                                                                    |                |               | ▼ User Config                                                                                                    |                                |                                             | Data Interface Config                                       |
| sectr.0     33.33.33     est iver     Dange Password       intt     22.22.22     dable (est iver     * Developer Mode       int2      dable (est iver     * Developer Mode       int3      endte (est iver     Disdele Rente Nangement: Endted       int4      endte (est iver     Disdele Rente Nangement: Endted       int5      endte (est iver     Disdele Rente Nangement       int5      endte (est iver     * Devloper Mode Off     Disdele Rente Nangement                                                                                                    |                |               | Name: test2                                                                                                    | Action                         | IP Address                                  | Interface IP                                                |
| int1         22.22.22         dtable (edf. (ver              • Developer Mode            int2          dtable (edf. (ver              • Developer Mode            int3          dtable (edf. (ver              • Developer Mode            int3          enable (edf. (ver              • Developer Mode            int3          enable (ver              • Developer Mode            int3          enable (ver              • Developer Mode            int3          enable (ver              • Developer Mode            int4          enable (ver              • Developer Mode            • Developer Mode               • Developer Mode               • Developer Mode            • O Developer Mode               • Developer Mode               • Developer Mode            • O Developer Mode               • Developer Mode               • Developer Mode            • O Developer Mode               • Developer Mode               • Developer Mode            • O Developer Mode               • Developer               • Developer |                |               | Change Password                                                                                                    | edit   view                    | 33.33.33.33                                 | svcbr_0 33.                                                 |
| Int2      diable (eff) (view     Perceptor Mode       Int2      enable (eff) (view     O Developer Mode Off     Diable Remote Management: Enabled       Int3      enable (eff) (view     O Developer Mode Off     Diable Remote Management:       Int3      enable (eff) (view     O Developer Mode Off     Diable Remote Management:       Int3      enable (eff) (view     O Developer Mode Off     Diable Remote Management:       *     Default Route     *     Default Route     *                                                                                                    |                |               |                                                                                                    | disable   edit   view          | 22.22.22.22                                 | int1 22.                                                    |
| ind                                                                                                    |                |               | Developer Mode                                                                                                    | disable   edit   view          |                                             | int2                                                        |
| lot                                                                                                    |                |               | Considered Marte Off     Displace Marte Off     Displace Marte Off     Displace Marte Off     Displace Marte Marte | enable   edit   view           |                                             | int3                                                        |
|                                                                                                    |                |               | O beveruper mode on Disable Remote Management                                                                                                    | enable   edit   view           |                                             | int4                                                        |
| * Software Upgrade Gateway IP; Interface:                                                                                                    |                |               | ▼ Default Route                                                                                                    |                                |                                             |                                                             |
| Seite Image Choose File No file Cholen           © Uplood & Install                                                                                                    |                |               | Gateway Pr Interface: *                                                                                                    |                                | ose File . No file chosen                   | Software Upgrade Select Image: Choose File Upload & Install |